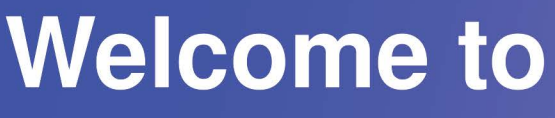

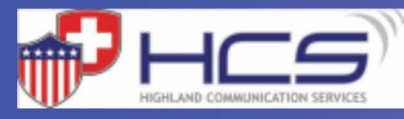

## HIGHLAND COMMUNICATION SERVICES

654-1519

Here is your network login information. Please store in a secure place.

Network Name:

Password:

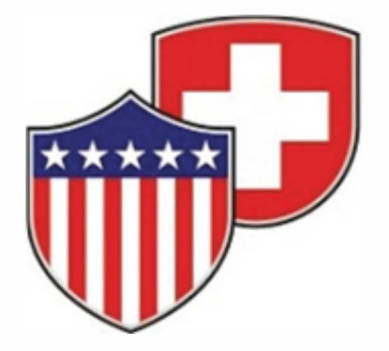

# HIGHLAND COMMUNICATION SERVICES

## CommandIQ™

#### Home Network and Wi-Fi Manager

For service assistance please call 654-1519 or visit us online at hcs@highlandil.gov

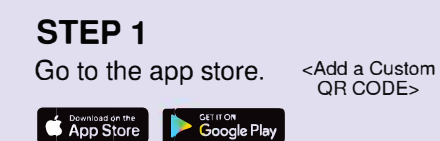

STEP 2 Search for CALIX Wi-Fi app.

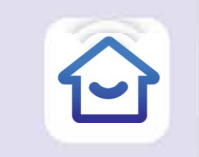

STEP 3 Download the app! For detailed app setup instructions, review the App quick start guide.

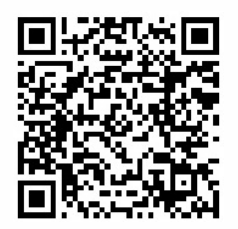

**Google Playstore** 

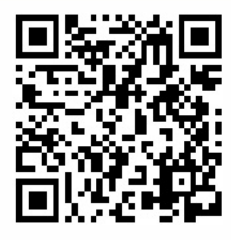

Apple Playstore

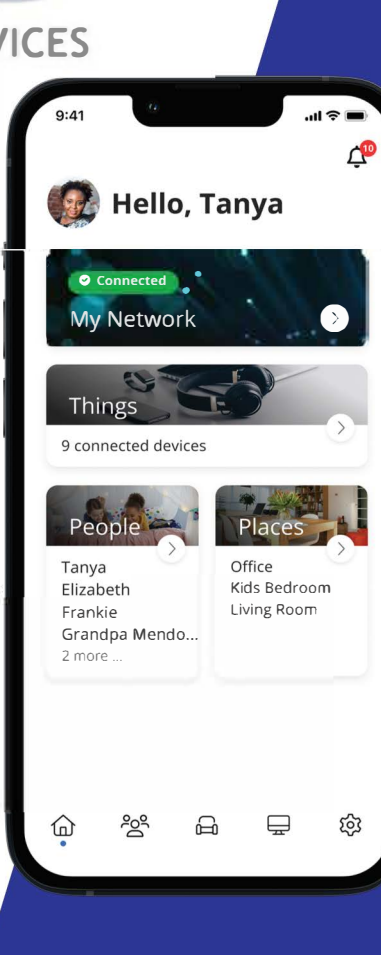

# **Quick Start Guide:** Setting up your Wi-Fi and App

3

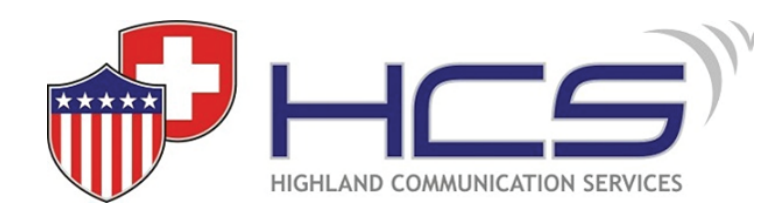

#### CommandIQ™

Download the app. You can search either the Apple App Store or Google Play Store for: 'Command**IQ**<sup>™'</sup>, then install it on your mobile device.

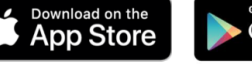

### Google play

| Select "SIGN UP |
|-----------------|
| towards the     |
| bottom of the   |
| screen.         |

SN UP" e the Command(Q<sup>N</sup> Login Login Login Login Passent Frage passent

Enter your personal information.

used to access the app.

The password you enter here will be

**Note:** Please wait at least 10 minutes after your GigaSpire has been 'turned up' before attempting step 4.

#### Getting started with the App

The App allows you to manage your home or small business Wi-Fi network. You can self-install and be managing your home or business within a few minutes. Download the app and start managing your home nork today!

**Next:** Refer to the CommandIQ Consumer Product Guide for details on how to use specific features.

Tap the QR code that appears within 6 the app. (You will be asked to allow the app to access your camera.)

Point your camera at the QR Code found on the bottom of your GigaSpire, or on the sticker that came in your box (example shown below).

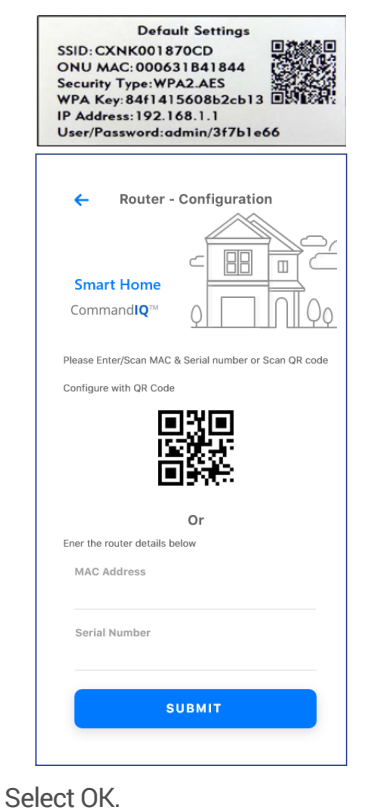

5

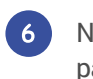

Name your petwork and create a password.

- The Router Name will be used throughout the app.
- The Network Name (SSID) is what you will use as your wireless connection name.
- Select a password for your wireless network. If you do not want to change it on all the devices in your home, use your existing wireless SSID and Password from your current router.

| Q                    | nIq |
|----------------------|-----|
| Router Name          |     |
| Network Name (SSID)  |     |
| AES                  | ~   |
| Enter the Password   | 0   |
| Confirm the Password |     |

# Click Submit and you're all done!

#### Need help?

Contact support: 618-654-1519 or hcs@highlandil.gov